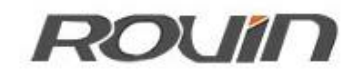

### **RVNet-NAT**

以太网通讯处理器

使用手册

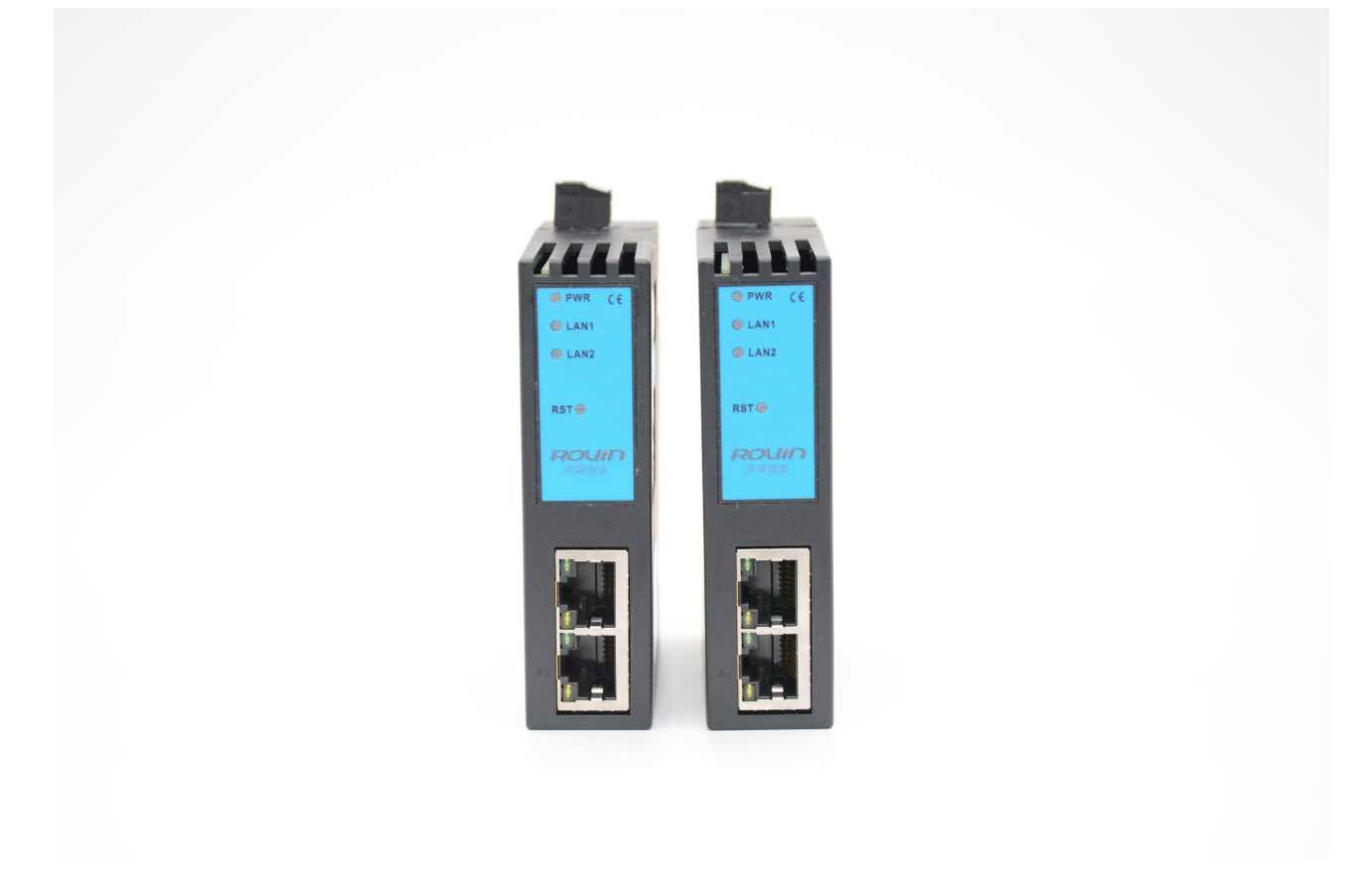

## 1.产品简介

### 1.1 产品描述

RVNet-NAT 具备两路物理性接口,LAN1 和 LAN2 口分别具备独立的局域网功能。其中 LAN1 口为一个 双 RJ45 接口,具备交换机功能,主要用于 PLC、数控等以太网设备的连接;LAN2 口为单端口 RJ45,主要 用于上位机的连接;

RVNet-NAT 可以实现近似于 NAT 的跨网段地址转换的功能:即可将 LAN1 口所连接 PLC 的 IP 地址和端 口号,映射到 LAN2 口任意 IP 地址和端口号;方便解决了现场设备无法修改 IP 地址和端口号的问题;

RVNet-NAT 设计时充分考虑了工业现场环境的复杂性,从抗干扰角度进行了全方位的硬件设计,采用高性能工业级芯片、大容量 TVS、EMC 的 PCB Layout,这些赋予了 RVNet-NAT 强大工业应用能力。

### 1.2 功能简介

1、安装在 35mm 的导轨上,LAN1 为双端口的 RJ45,具备交换机功能,此端口连接 PLC;LAN2 为单端口 RJ45,可以连接上位机;RVNet-NAT 需外接 24VDC 电源供电。

2、集成 WEB 服务器,通过网页可设置设备参数和运行诊断;也可以通过 NETDevice 工具进行配置;可以 任意从 LAN1 或 LAN2 口进行配置。

3、实现 NAT 跨网段功能,将 LAN1 口所连接 PLC 的 IP 地址和端口号,映射到 LAN2 口的任意 IP 和端口号;

4、支持可达 32 个的 LAN2/LAN1 的服务器/客户机并发模型, LAN2 口最多可支持 32 个上位机连接;

5、支持用户侧通过以太网实现固件更新,免费提供集成更多功能的固件,一次购买硬件,永久升级。

## 2.功能应用

## 功能一: NAT 地址转换

RVNet-NAT 可以实现 NAT 跨网段的地址转换的功能,即可将 LAN1 口所连接 PLC 的 IP 地址和端口号,映射 到 LAN2 口任意 IP 地址和端口号,方便解决了现场设备无法修改 IP 地址和端口号的问题。详见《<u>第五章:</u> NAT 地址转换》。

### 3.安装、诊断

#### 3.1 安装

1、将 RVNet-NAT 安装在 35mm 导轨上,并外接 24VDC 电源供电;

- 2、用一根网线连接 RVNet-NAT 的 LAN1 和 PLC;
- 3、用一根网线连接 RVNet-NAT 的 LAN2 和电脑。

### 3.2 诊断

- 1、RVNet-NAT 的红色电源指示灯 Pwr 灯将立即常亮;
- 2、正常通讯时,绿色 LAN1 和 LAN2 指示灯都将快速闪烁;

# 4.参数设定

当需要对 RVNet-NAT 的参数进行修改(比如修改 IP 地址)时,可以通过<mark>登录 Web 网页</mark>或者<mark>使用 NETDevice</mark> <mark>软件</mark>来实现。

一般情况下,我们通过 RVNet-NAT 的 LAN2 口进行参数设定,只要保证 RVNet-NAT 的 LAN2 口的 IP 地址和 电脑的 IP 地址在同一网段。

## 4.1Web页面的登录、查看

1.将电脑的本地网卡的 IP 设置成 192.168.1.100。如下图所示:

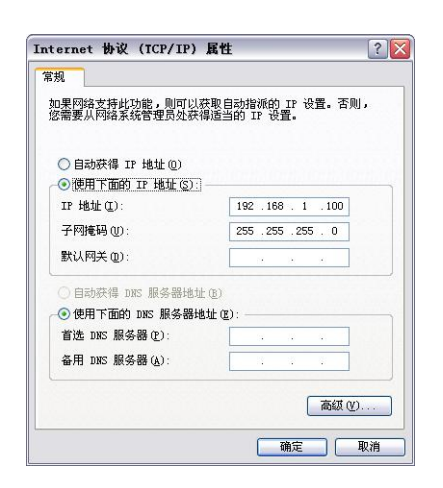

2.电脑上运行 Internet Explorer 浏览器,在地址栏输入: 192.168.1.188 (这是 RVNet-NAT 的出厂 IP 地址), 然后按回车键,浏览器应能显示 RVNet-NAT 的内部 Web 网页,如下图所示:

| (一) (+・) (※) http://192.168.1188.1 編入RVNet-NAT的IP地址 (※ 登入) | ×                             | <u>ଜ</u> ድ |
|------------------------------------------------------------|-------------------------------|------------|
|                                                            |                               |            |
|                                                            |                               |            |
|                                                            |                               |            |
| 输入默认                                                       | 登录帐号: admin <b>以林号</b> :admin |            |
| 登录帐号:admin<br>登录密码:admin                                   | 登录密码: •••••                   |            |
|                                                            | 登录                            |            |
|                                                            |                               |            |
|                                                            |                               |            |
|                                                            |                               |            |

#### 3.登录后显示的首页,如下图所示:

| (→) (→ (@ http://192.168.1.188/Login.cgi?act | 工业以太网通讯网关X × | <br>ŵ 🕯 |
|----------------------------------------------|--------------|---------|
|                                              |              |         |

#### 工业以太网通讯处理器RVNet-NAT

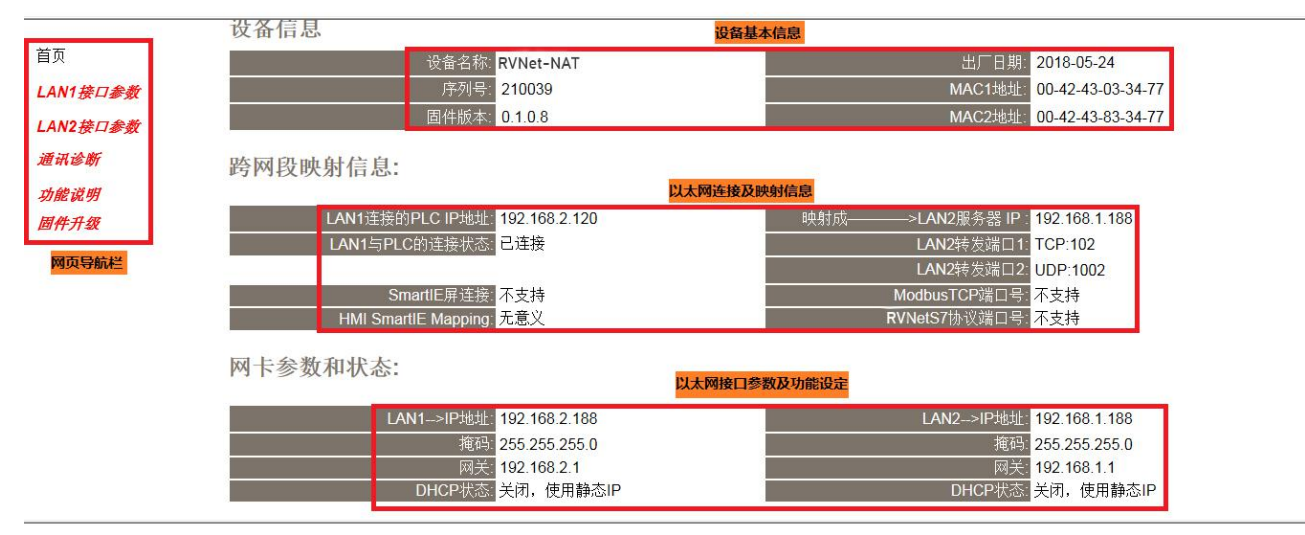

设备基本信息:由出厂时预置。

以太网连接及映射信息:显示当前模块以太网连接的 PLC 信息与状态、跨网段的映射信息。

以太网接口参数及功能设定:显示当前模块 LAN1 和 LAN2 接口的参数、LAN2 接口的功能设定。

# 4.1.1 LAN1 接口参数

|         |                     |                     | 工业以太网通讯处理器RVNet-NAT     |
|---------|---------------------|---------------------|-------------------------|
|         | LAN1接口参数            |                     |                         |
| 行页      | 基本设置:               |                     |                         |
| AN1接口参数 | 修改以下各项参数,点击[确认]按钮后设 | 备将重启。               |                         |
| AN2接口参数 |                     | 设置                  | 描述                      |
| 机诊断     | -<br>IP地址:          | 192 . 168 . 2 . 188 | 本地IP地址,默认为192.168.2.188 |
| 的能说明    | 推码:                 | 255 . 255 . 255 . 0 | 掩码地址,默认为255.255.255.0。  |
| 同件升级    | 网关:                 | 192 . 168 . 2 . 1   | 网关地址,默认为192.168.2.1。    |
|         | DHCP功能:             | 关闭 👻                | LAN1口是否启用DHCP功能,默认关闭。   |
|         | 高级设置:               |                     |                         |
|         |                     | 设置                  |                         |
|         | 要连接的PLC的IP地址:       | 192 . 168 . 2 . 120 |                         |
|         | 密码:                 |                     | 登入密码修改,登入帐号为,admin。     |
|         | 确认密码:               |                     | 登入密码修改确认,登入帐号为: admin。  |

设置 RVNet-NAT 的 LAN1 接口的 IP 地址、掩码和网关(即路由器的地址);

DHCP 功能:默认为关闭;开启情况下将自动获取 LAN1 接口的 IP 地址、掩码和网关;

#### 高级设置:

要连接的 PLC 的 IP 地址: LAN1 接口连接的 PLC 的 IP 地址; 必须保证 LAN1 接口的 IP 地址与连接的 PLC 的 IP 地址在同一网段。

密码、确认密码:修改模块的登录密码。

## 4.1.2 LAN2 接口参数

| ← () (+ () (+ () ((+ () ((+ () ((+ () ((+ () ((+ () ((+ () ((+ () ((+ () ((+ () ((+ () ((+ () ((+ () ((+ () ((+ () ((+ () ((+ () ((+ () ((+ () ((+ () ((+ () ((+ () ((+ () ((+ () ((+ () ((+ () ((+ () ((+ () ((+ () ((+ () ((+ () ((+ () ((+ () ((+ (((+ () ((+ ((+ | 192.168.1.188/Login.cgi?act 🛃 🔎 - 🗟 C X 🛛 🏉 工业以太网通讯网关X | ×                                                                | ល់ជ  |
|----------------------------------------------------------------------------------------------------|--------------------------------------------------------|------------------------------------------------------------------|------|
|                                                                                                    |                                                        | 工业以太网通讯处理器RVNet-NA                                               | T    |
| LAN2接口参数                                                                                                    | 设置                                                     | 描述                                                               |      |
| 通讯诊断                                                                                                    | IP地址: 192 . 168 .                                      | 1 . 188 本地IP地址,默认为192.168.1.188                                  |      |
| 功能说明                                                                                                    | 掩码: 255 . 255 .                                        | 255 0 掩码地址,默认为255.255.255.0。                                     |      |
| 固件升级                                                                                                    | 网关: 192 . 168 .                                        | 1 . 1 网关地址,默认为192.168.1.1。                                       |      |
|                                                                                                    | DHCP功能: 美闭 -                                           | LAN2口是否启用DHCP功能,默认关闭。                                            |      |
|                                                                                                    | 高级设置:                                                  |                                                                  |      |
|                                                                                                    | 设置                                                     | 描述                                                               |      |
|                                                                                                    | LAN2转发端口1: 102 TCP 💌                                   | LAN2口的转发端口1,此端口接收的数据流将转发到LAN1口至PLC,可<br>和UDP协议。                  | 选TCP |
|                                                                                                    | LAN2转发端口2: 1002 UDP I                                  | LAN2口的转发端口2,此端口接收的数据流将转发到LAN1口至PLC,可<br>和UDP协议。                  | 选TCP |
|                                                                                                    | ModbusTCP端口号: 不支持                                      | 支持ModbusTCP服务器功能,端口号默认为502。                                      |      |
|                                                                                                    | RVNetS7协议端口号: <mark>不支持</mark>                         | 支持RVNetS7协议服务器功能,端口号固定为1099,通过本协议可以直结<br>RVNetOPC,实现OPC对PLC数据采集。 | 接连接  |
|                                                                                                    | SmartIE屏连接功能: 不支持                                      | LAN2口是否支持SmartlE屏连S71200、S71500等。                                |      |
|                                                                                                    | SmartlE屏Mapping: 1                                     | SmartlE屏连接西门子S71200等PLC时,V区对应的DB块号的转换关系由<br>决定,具体对应关系请查询产品使用手册。  | 由此参数 |
|                                                                                                    |                                                        | 碱认 点击确认后 RVNet-NAT将重启                                            |      |

设置 RVNet-NAT 的 LAN2 接口的 IP 地址、掩码和网关(即路由器的地址); LAN2 接口的 IP 地址与连接的 PLC 的 IP 地址可设置为其他网段)。

DHCP 功能:默认为关闭;开启情况下将自动获取 LAN2 接口的 IP 地址、掩码和网关;

#### 高级设置:

LAN2 转发端口 1: LAN2 口的转发端口号, TCP 和 UDP 可选,请根据实际 PLC 通讯的端口号设定,默认为 TCP 方式, 102 端口;

LAN2 转发端口 2: LAN2 口的转发端口号, TCP 和 UDP 可选,请根据实际 PLC 通讯的端口号设定,默认为 UDP 方式,1002 端口;

ModbusTCP 端口号:不支持此功能。

RVNetS7 协议端口号:不支持此功能。

SmartlE 屏连接功能:不支持此功能。

SmartIE 屏 Mapping: 无意义。

## 4.1.3 通讯诊断

| ←) 🕞 🕂 🥔 http:// | /192168.1.188/Login.cgi?ad 😧 凡 - 図 C X 🛛 🎒 工业以太网通讯网关X X | <u>ଲ</u> ବ          |
|------------------|---------------------------------------------------------|---------------------|
|                  |                                                         | 工业以太网通讯处理器RVNet-NAT |
|                  | 通讯诊断                                                    |                     |
| <b>掌</b> 页       | LAN1接口通讯                                                |                     |
| .AN1接口参数         | 通讯请求总数: 0                                               |                     |
| AN2接口参数          | 正确响应次数: 0                                               |                     |
| 重讯诊断             |                                                         |                     |
| 功能说明             | TCP/0DP存在数: 1                                           |                     |
| 固件升级             | LAN2接口通讯                                                |                     |
|                  | 通讯请求总数: <b>0</b>                                        |                     |
|                  | 正确响应次数: 0                                               |                     |
|                  |                                                         |                     |
|                  | 系统信息                                                    |                     |
|                  | 运行时间: 0 天 00:09<br>上次内部故障: 无故障                          |                     |

LAN1 接口通讯——>通讯请求总数:所有发送到 PLC 的通讯请求数目; 正确响应次数:PLC 正确响应这些请求的数目; 错误响应次数:PLC 发出的错误响应数目;

TCP/UDP 存在数:所有连接 LAN1 口的以太网客户机连接数;

LAN2 接口通讯——>通讯请求总数:上位机发送到模块的通讯请求数目; 正确响应次数:模块正确响应这些请求的数目; 错误响应次数:模块发出的错误响应数目; TCP/UDP 存在数:所有连接 LAN2 口的以太网客户机连接数;

运行时间:模块上电后的运行时间;

上次内部故障: 模块的系统故障, 正常情况下不应该产生故障;

4.2NETDevice 软件使用

## 4.2.1 搜索设备

运行 NETDevice 软件,如下图:

| 111-1-1-1-1-0-0 |           |            | .u.i.z  |            | 10-10-7 - 0 = 4 | and the contract  |               |               | BEZIERA     |
|-----------------|-----------|------------|---------|------------|-----------------|-------------------|---------------|---------------|-------------|
| 、地理接 192.       | 168.1.131 |            |         | правае 623 | 形以设置季叙          | 反首运行诊断            | (1) 设置的国主风    |               | 联系找们        |
| 备名称             | 序列号       | 出厂日期       | 固件版本    | OEM标识      | 协议品牌            | MAC地址             | IP地址          | 子网掩码          | 网关          |
| Net-NAT         | 210000    | 2018.03.09 | 0.1.0.5 |            | 以太网协议网关         | 00:42:43:83:34:50 | 192.168.1.188 | 255.255.255.0 | 192.168.1.1 |
|                 |           |            |         |            |                 |                   |               |               |             |
|                 |           |            |         |            |                 |                   |               |               |             |
|                 |           |            |         |            |                 |                   |               |               |             |
|                 |           |            |         |            |                 |                   |               |               |             |
|                 |           |            |         |            |                 |                   |               |               |             |
|                 |           |            |         |            |                 |                   |               |               |             |
|                 |           |            |         |            |                 |                   |               |               |             |
|                 |           |            |         |            |                 |                   |               |               |             |
|                 |           |            |         |            |                 |                   |               |               |             |
|                 |           |            |         |            |                 |                   |               |               |             |
|                 |           |            |         |            |                 |                   |               |               |             |
|                 |           |            |         |            |                 |                   |               |               |             |
|                 |           |            |         |            |                 |                   |               |               |             |
|                 |           |            |         |            |                 |                   |               |               |             |
|                 |           |            |         |            |                 |                   |               |               |             |
|                 |           |            |         |            |                 |                   |               |               |             |
|                 |           |            |         |            |                 |                   |               |               |             |
|                 |           |            |         |            |                 |                   |               |               |             |
|                 |           |            |         |            |                 |                   |               |               |             |

1.搜索设备之前请选择好连接 RVNet-NAT 的【网络接口】; 如果电脑和模块是通过网线连接的,请选择【本地连接】; 如果电脑和模块是通过无线连接的,请选择【无线网络连接】。

2.点击【搜索设备】按钮,可以把网络上的 RVNet-NAT 搜索出来,此时我们可以看到模块的一些基本信息,包括:序列号、出厂日期、固件版本、IP 地址、子网掩码、网关等信息。

### 4.2.2 设置 IP 地址

首先,我们需要修改 RVNet-NAT 的 IP 地址来保证与电脑的 Ip 地址在同一网段。

点击【设置 IP 地址】按钮,在弹出的对话框中,对【IP 地址】、【子网掩码】、【网关】进行修改,修改完成后,点击【设置】按钮进行参数保存。

| 😵 RVNet模块配置                                                 | 和诊断工具                                                                                                    | NetDevice V1                                                             | .0.1.2   |       |                 |          |                       |                       |                   |
|-------------------------------------------------------------|----------------------------------------------------------------------------------------------------|--------------------------------------------------------------------------|----------|-------|-----------------|----------|-----------------------|-----------------------|-------------------|
| 本地连接 192.16                                                 | 8.1.131                                                                                                    |                                                                          | 266 才 设置 | EIP地址 | 修改设备参数          | 🔗 设备运行诊断 | <b>设备配置主</b> 页        | 🔼 通讯测试 👤              | 联系我们              |
| 设备名称                                                        | 序列号                                                                                                    | 出厂日期                                                                     | 固件版本     | OEM标识 | 协议品牌            | MAC地址    | IP地址                  | 子网掩码                  | 网关                |
| 设备名称<br>RVNet-NAT<br>② 设置IP地址<br>产品序列号<br>IP地址: 子网箱6<br>网关地 | 序列号<br>210000<br>注<br>:<br>·<br>·<br>·<br>·<br>·<br>·<br>·<br>·<br>·<br>·<br>·<br>·<br>·<br>·<br>·<br>·<br>·<br>· | 出门目期<br>2018.03.09<br>21<br>.168 .1 .2<br>.255 .255 .<br>.166 .1 .<br>设置 |          | OEM标识 | 协议品牌<br>以太网协议阿美 | MAC1011  | IP地址<br>192.168.1.188 | 子內獲码<br>255.255.255.0 | 网关<br>192.168.1.1 |
| 搜索到1设备!                                                     |                                                                                                    |                                                                          |          |       |                 |          |                       |                       |                   |

## 4.2.3 修改设备参数

## 4.2.3.1 基本参数配置

1.点击【修改设备参数】按钮,在弹出的对话框中,可以查看【基本参数配置】——【LAN1 接口参数】参数,如果修改了其中的参数,需要点击【下载参数】按钮才能生效。

| 本地连接 192.168.1.131 ↓<br>蒙 协议网关参数配置<br>模块IP地址: 192.168.1.188<br>- <u>基本参数配置</u> | Q 搜索设备                                             | 修改设备参数     《                                                                             | 设备配置主页 通讯测试<br>上载参数 下载参数 | 联系我们 |
|--------------------------------------------------------------------------------|----------------------------------------------------|------------------------------------------------------------------------------------------|--------------------------|------|
|                                                                                | IP地址:<br>子网撞码:<br>网关地址:<br>DHCP功能:<br>要连接PLC的IP地址: | 192.168.2.188         255.255.255.0         192.168.2.1         美闲         192.168.2.120 |                          |      |
|                                                                                | 设置LAX1网口的参数。                                       |                                                                                          |                          |      |

IP 地址、子网掩码、网关地址分别为 RVNet-NAT 的 LAN1 接口的 ip 地址、子网掩码、网关。 DHCP 功能:默认为关闭;开启情况下将自动获取 LAN1 接口的 IP 地址、掩码和网关; 要连接 PLC 的 IP 地址: LAN1 接口连接的 PLC 的 IP 地址;必须保证 LAN1 接口的 IP 地址与连接的 PLC 的 IP 地址在同一网段。

2.点击【修改设备参数】按钮,在弹出的对话框中,可以查看【基本参数配置】——【LAN2 接口参数】参数,如果修改了其中的参数,需要点击【下载参数】按钮才能生效。

| 本地连接 192.168.1.131 •                       | 🔍 श्वेङ्रुधेक्व 📝 धेष्ट्राग्ध                                                                                           | 班 论改设备参数                                                                                                    | 🔗 设备运行诊断                                                                                                    | 设备配置主页 | 通讯测试  | 1 联系我们 |
|--------------------------------------------|----------------------------------------------------------------------------------------------------|----------------------------------------------------------------------------------------------------|----------------------------------------------------------------------------------------------------|--------|-------|--------|
| 影 协议网关参数配置                                 | the design of                                                                                                    | and being                                                                                                    | 10.000                                                                                                    |        | 11000 |        |
| ☆ 协议网关参数配置<br>模块IP地址: 192.168.1.188 ▲本参数配置 | LANI接口参数       LANZ按口参数         IP地址:       子阿撬码:         子阿撬码:       网关地址:         DHCP功能:       转发端口1:         转发端口2: | ▶ eb选项          192 . 168 . 1         255 . 255 . 255         192 . 168 . 1         关闭         ICP ▼         IDP ▼ | . 188<br>. 0<br>. 1<br>. 1<br>. 1<br>. 1<br>. 0<br>. 2<br>. 2<br>. 2<br>. 2<br>. 2<br>. 2<br>. 2<br>. 2<br>. 2<br>. 2 | 上载参救   | 载参数   |        |
|                                            | 设置LAN2网口的参数。<br>」                                                                                                    |                                                                                                    |                                                                                                    |        |       | al     |

IP 地址、子网掩码、网关地址分别为 RVNet-NAT 的 LAN2 接口的 ip 地址、子网掩码、网关。LAN2 接口的 IP 地址与连接的 PLC 的 IP 地址不一定要在同一网段(IP 地址可设置为其他网段)。

DHCP 功能:默认为关闭;开启情况下将自动获取 LAN2 接口的 IP 地址、掩码和网关;

LAN2 转发端口 1: LAN2 口的转发端口号, TCP 和 UDP 可选,请根据实际 PLC 通讯的端口号设定,默认为 TCP 方式, 102 端口;

LAN2 转发端口 2: LAN2 口的转发端口号, TCP 和 UDP 可选, 请根据实际 PLC 通讯的端口号设定, 默认为 UDP 方式, 1002 端口;

## 5.NAT 地址转换

RVNet-NAT 的 NAT 地址转换功能可应用在如下场景:

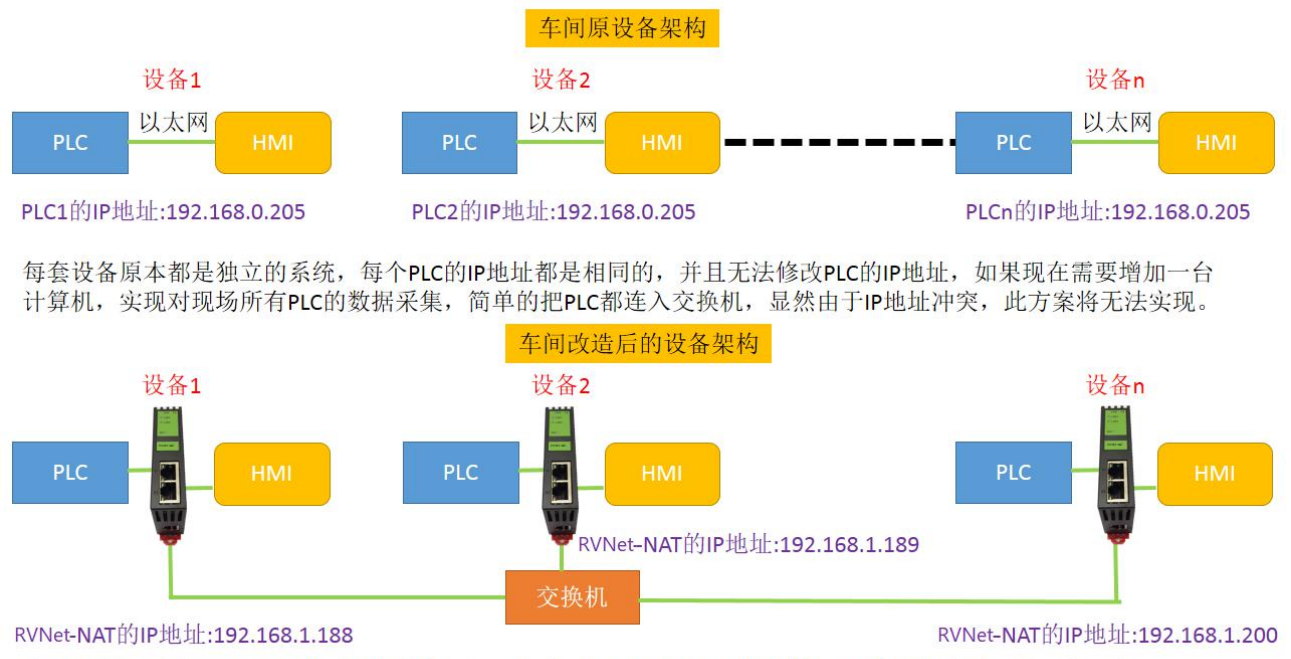

在不改变原系统(PLC和HMI)设置的情况下,通过RVNet-NAT的NAT地址转换,可实现设备联网的方案需求。

# 6.产品技术指标

#### RVNet-NAT 满足以下技术指标:

| 产品型号           | RVNet-NAT                                            |
|----------------|------------------------------------------------------|
| 描述             | 以太网通讯处理器                                             |
| 颜色             | 金属黑                                                  |
| 状态显示           | Pwr, LAN1, LAN2                                      |
| 以太网接口          | IEEE 802.3 兼容, Link/Active 指示灯,线序自适应,支持 Auto-MDIX    |
| 接口类型           | RJ45 母插座                                             |
| 传输速率           | 10/100Mbps                                           |
| 协议支持           | TCP/IP                                               |
| TCP 连接数        | 32                                                   |
| LAN1 接口(连 PLC) | Ethernet                                             |
| 接口类型           | RJ45*2                                               |
| 传输速率           | 10/100M                                              |
| 协议支持           | TCP/IP                                               |
| LAN2 接口(连上位)   | Ethernet                                             |
| 接口类型           | RJ45*1                                               |
| 传输速率           | 10/100M                                              |
| 协议支持           | TCP/IP                                               |
| 诊断和参数设置        | IE 浏览器,默认 192.168.2.188(LAN1)、默认 192.168.1.188(LAN2) |
|                | NETDevice 搜索配置工具                                     |
| 供电方式           | 外接 24VDC                                             |
| 电压类型           | 24VDC/100mA                                          |
| 工作温度           | 0~60°C                                               |
| 工作湿度           | 90%非凝露                                               |
| 安装方式           | 35mm 导轨安装                                            |
| 电磁兼容性          | 2014/30/EU                                           |
| RoSH 生产        | 是                                                    |
| 抗震动            | 4.5mm/30Hz/10Min                                     |
| ESD            | 6KV                                                  |
| 出厂老化           | 60 度老化箱运行 168 小时,通断电 50000 万次                        |
| 通讯稳定性          | 持续 30 天与 PLC 不间断通讯, 1 亿 3 千万次通讯 0 错误                 |
| 认证             | CE 认证                                                |
| 尺寸 (L*W*H)     | 90*24*65mm                                           |
| 重量             | 120g                                                 |

# 13.联系我们

- 名称:济南罗威智能科技有限公司
- 地址:山东省济南市高新区颖秀路 2755 号

邮编: 250101

- 销售: 0531-88689022
- 传真: 0531-88689022
- 名称:青岛启源工业控制技术有限公司
- 地址:山东省青岛市城阳区德阳路 111 号
- 邮编: 266107
- 销售: 0532-68894021 83029299
- 传真: 0532-83029299

技术支持: 18753243991, garywei@dingtalk.com

网址: <u>www.roviniot.com</u>

微信公众号:

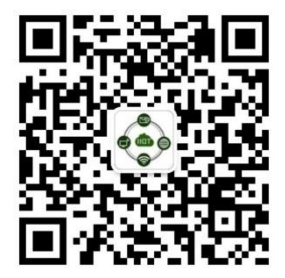